## Add Qscan as a New Provider to Best Practice

This needs to be completed on the Best Practice Server. The clinic IT team should be able to direct you or assist.

| 1. | Have an administrative user<br>login to the BP Server and<br>navigate to the Home screen.<br>Click on the View menu, and<br>click on Contacts, or press the<br>F11 key    | Bp Premier         File Clinical Management Utilities       View Setup Help         Image: Setup Milling Setup Milling Product Information       Shift+F12         MIMS Consumer Medicines Information       Pharmaceutical Products Explorer         Contacts       F11         Patients       F10         Account holders       Patient Education material         Fact Sheets       F11                                                                                                    |
|----|----------------------------------------------------------------------------------------------------|----------------------------------------------------------------------------------------------------|
| 2. | The existing Contacts screen<br>should appear.<br>If there's an existing Qscan<br>option in this list – select it<br>and click the Delete button<br>(bottom right corner) | Contacts   File Edit View Setup Help     Search     Include:     Include:     Patcode:     All     Radology     Contact name     Categooy     Contact name     Categooy     Contact name    < |
| 3. | Click on the Setup menu, then                                                                                                    | Contacts                                                                                                    |
|    | E-Ordering<br>If you don't see this option you<br>aren't on an admin account, or                                                                                          | E-Ordering                                                                                                    |
|    | aren t on the server.                                                                                                    | Search                                                                                                    |
| 4. | Click on the Imaging option<br>button at the top                                                                                                    | finde E-Chaining               mailable Provider               Particle               Particle               Particle               Particle               Particle               Particle               Particle               Particle                Particle               Particle               Particle               Particle               Particle               Particle               Particle               Particle               Particle               Particle                 Add                  Add                                                                     Partice                Partice              Partice                                                                                                    |
| 5. | Find Qscan Radiology Clinics                                                                                                    | Available Providers         Search for:         Filter by type:         Pathology ()         Imaging           Provider         Phone         Address         Imaging                                                                                                    |
|    | from the list and click Add                                                                                                    | Prime Radiology 08 6269 3540 Unit 2 1909 Albany Highway, Maddington, 6109 Add                                                                                                    |
|    |                                                                                                    | PRP Diagnostic Imaging 02 9981 4500 Level 1, 16-20 Edgeworth David Ave Hornsby, NSW, 2077 Add                                                                                                    |
|    |                                                                                                    | QLD X-Ray         1300 781 926         Queensland X-Ray PO BOX 3547, South Brisbane, 4101         Add           Oscan Radiology Clinics         1300 177 226         Level 2 695 Sandrate Road Claufield 4011         Add                                                                                                    |
|    |                                                                                                    | Radiology Tasmania 03 6224 0051 314 Macquaire Street, Hobart, 7004 Add                                                                                                    |
|    |                                                                                                    | Radiology Victoria 03 9297 8300 675 Boronia Rd , Wantima, 3152 Add                                                                                                    |
|    |                                                                                                    | RADIUS Imaging 03 5224 3000 158 Colac Road , Waum Ponds, 3216                                                                                                    |
|    |                                                                                                    |                                                                                                    |

| 6.       | Pick which GP/User we are                                                                                                    |                                                                                                    |
|----------|----------------------------------------------------------------------------------------------------|----------------------------------------------------------------------------------------------------|
| 7.       | Select "Preferred laboratory"<br>if the clinic would like us as<br>the default.                                                                                                    | O OSCAN                                                                                                    |
| 8.<br>9. | Pick a print layout:<br>WA = Plain Paper<br>SA = Default – SA<br>Others = Default - General<br><b>Healthlink Only:</b><br>Change the E-Order Details<br>section<br>Follow the Healthlink setup guide | Laboratory Details<br>User name: Mr Adam Kellehear<br>Preferred laboratory:<br>Request layout:<br>Available layouts Add<br>Plain paper<br>Default - General<br>Default - SA Edit<br>Delete                                                                                          |
| 10.      | FIRST<br>If you skipped Step 6, click on<br>Apply to all users, then Yes,<br>then OK.                                                                                                    | Apply to all users                                                                                                    |
| 11.      | Click Save                                                                                                    | E-Order Details<br>Enter the path where the exported orders are to be created:<br>C:\MO\Results\BP\eOrders\B1\QSCANORDER<br><br>Save Cancel<br>For Healthlink:<br>E-Order Details<br>Enter the path where the exported orders are to be created:<br>C:\HLINK\other_out\QSCANRAD<br> |
| 12.      | Qscan Radiology Clinics<br>should now appear in the<br>Configured Providers section.<br>Click Save.                                                                                                  | Configured Providers         Type         Path           Gccan Radiology Clinics         Imaging         CMHUNROsther_out/QSCANRAD         Edit         Remove                                                                                                    |
| 13.      | This returns you to the Contacts<br>changes here. Close this Window<br>The GPs you applied your chang<br>Clinics (if not the default) and th                                                         | screen. It doesn't auto-refresh, so don't be concerned you can't see your<br>w to return to the Home screen, then close Best Practice.<br>es to should now be able to open Order Imaging, select Qscan Radiology<br>me Send & Print button should be available.                     |